## Accessing Trainings in DSEA's Online Learning Portal

- 1. To enroll in courses, you must register in the portal. To access the portal, go to: <a href="https://dseaportal.learnupon.com">https://dseaportal.learnupon.com</a>
- 2. You will see the screen below.

--If you have never accessed the portal, click on "Register now" and complete the registration process. You will receive an email with confirmation instructions. --If you have accessed the portal, but are having issues logging in, email <u>dseaportalhelp@dsea.org</u>.

| dsea                                                                                                    | Don't have an account? Register now          |
|----------------------------------------------------------------------------------------------------|----------------------------------------------|
| New to the portal? Please read through all of the following steps first, then complete them to access our exclusive member content.                                                                                                    | Welcome to the DSEA Professional Development |
| 1. Click " <b>Register now</b> " located in the upper right corner of this screen.                                                                                                    | and Training Portal!                         |
| 2. Enter your email and set your password. Take note, these will be your log in credentials.                                                                                                    | Password This field is required              |
| 3. See confirmation instructions in email.                                                                                                    | This field is required                       |
| 4. Fill out the profile information.                                                                                                    | Forgot your password?                        |
| 5. Important: In order to access the member catalog, you must<br>complete the course "Mandatory Course For Portal Enrollment". It<br>is a short video introduction to the platform and kicks off the<br>member look up process. You can locate this course in your Learn<br>Upon Dashboard after completing the profile or with the link in the<br>course enrollment email. | Log in                                       |
| <ol> <li>If you have taken the course and do not see any other content,<br/>please email dseaportalhelp@dsea.org.</li> </ol>                                                                                                    |                                              |

3. Once you have logged in, you will see your Dashboard. You will see any courses you have enrolled in on this screen. Everyone must complete the "Mandatory Course for Portal Enrollment" before beginning any other courses.

| Delawar                                                              | e State Educe        | ation Association<br>Student Success | DS<br>Profe<br>Develo<br>Trainin | EA's<br>ssiona<br>pment<br>g Port                                                                                              | l<br>&<br>al                                                                |                                                        |                                                     |
|----------------------------------------------------------------------|----------------------|--------------------------------------|----------------------------------|----------------------------------------------------------------------------------------------------|-----------------------------------------------------------------------------|--------------------------------------------------------|-----------------------------------------------------|
| Total Number of Court<br>1<br>Enrolled<br>Courses<br>Recent Activity | Completed<br>Courses | O<br>Course<br>Questions             | Start<br>Here                    | NDATORY COURSE FC<br>Started - Envilled in 10 Aug<br>ORTANT Watch the video o<br>v? Once this is done, the sv<br>iiii 1 Module | PR PORTAL ENROL<br>2023<br>Ind then select, click ho<br>them searche Houd N | LMENT<br>re to confirm course completion in th<br>ture | e lower fight hand corner of the screen.<br>► Start |
| YOU WERE ENRICED                                                     | ID COURSE MANDE      | 20 doys ago                          |                                  |                                                                                                    |                                                                             |                                                        |                                                     |
| You activated your<br>You signed up                                  | account              | 20 days ago                          | <u>_</u> ``#_ #                  | 10-4                                                                                                    |                                                                             |                                                        |                                                     |

You can browse available courses, or search for a specific course (e.g. Power Up!, Association Representative Training, etc.) by using the Catalog tab at the top of the screen or by clicking "catalog" under your completed message.

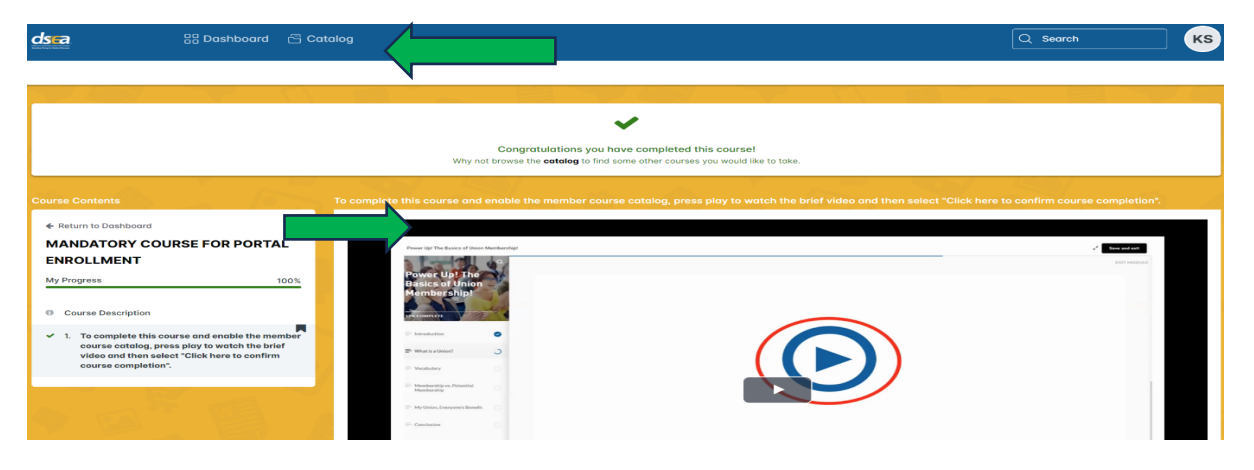

4. The catalog will display courses like the image below. You can also scroll through the images displayed, or begin a course by clicking on the enroll button or the image.

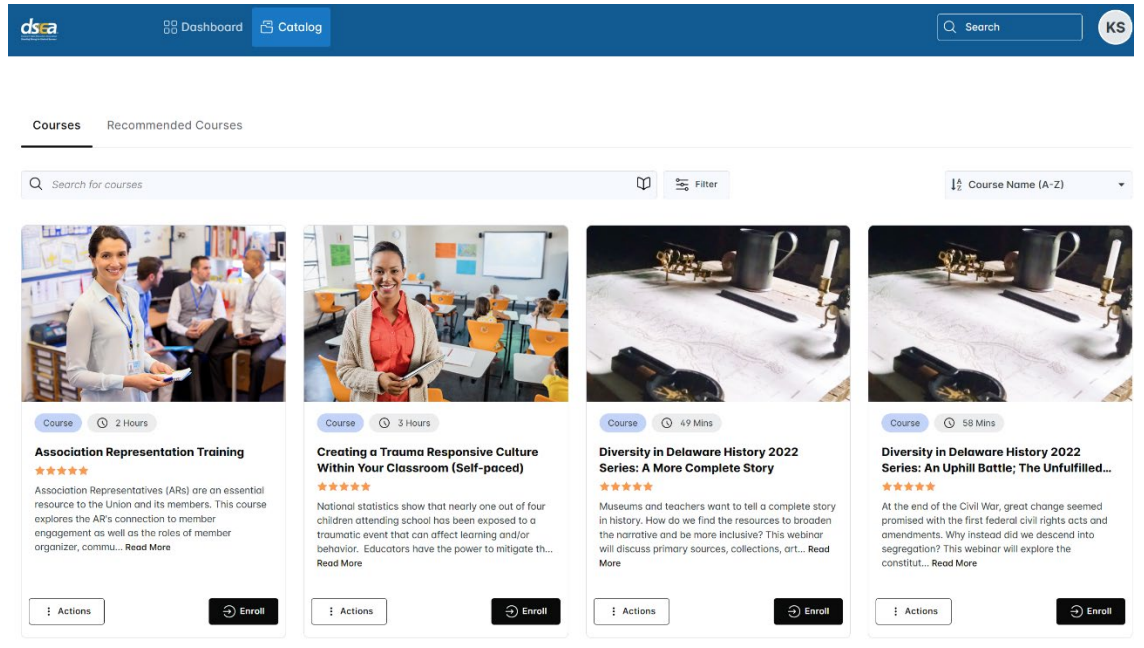

5. If you have any questions or issues, contact Kathy Dulis, Director of Professional and Leadership Development at <u>kathy.dulis@dsea.org</u> OR via the Portal Help at <u>dseaportalhelp@dsea.org</u>.

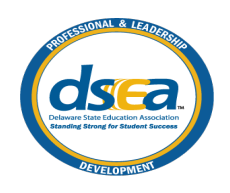

©2023 Delaware State Education Association (8/2023)